### 「松山しごと創造センター」でのオンライン相談について

松山しごと創造センターでのオンライン相談は、「BIZMEE(ビズミー)」システムを使用しております。 https://bizmee.net/にインターネットよりアクセスしてていただき、「会議室名入力」して入室していただ くとご利用できます。

相談日の時間になりましたら、ご予約いただいた相談者の方に、お電話で「会議室名」「パスワード」をご連絡 いたします。

※接続回線はお客様負担となります。動画利用になりますので、契約されているデータ容量にお気を付けください。端末の電 池消耗も多いので、充電容量にもご注意ください。

ご利用端末:PC、タブレット、スマートフォン、iPhone 等 インターネット閲覧ブラウザ:Google Chrome、FireFox、Safari (iPhone(iOS)の場合には、Safari に限定)

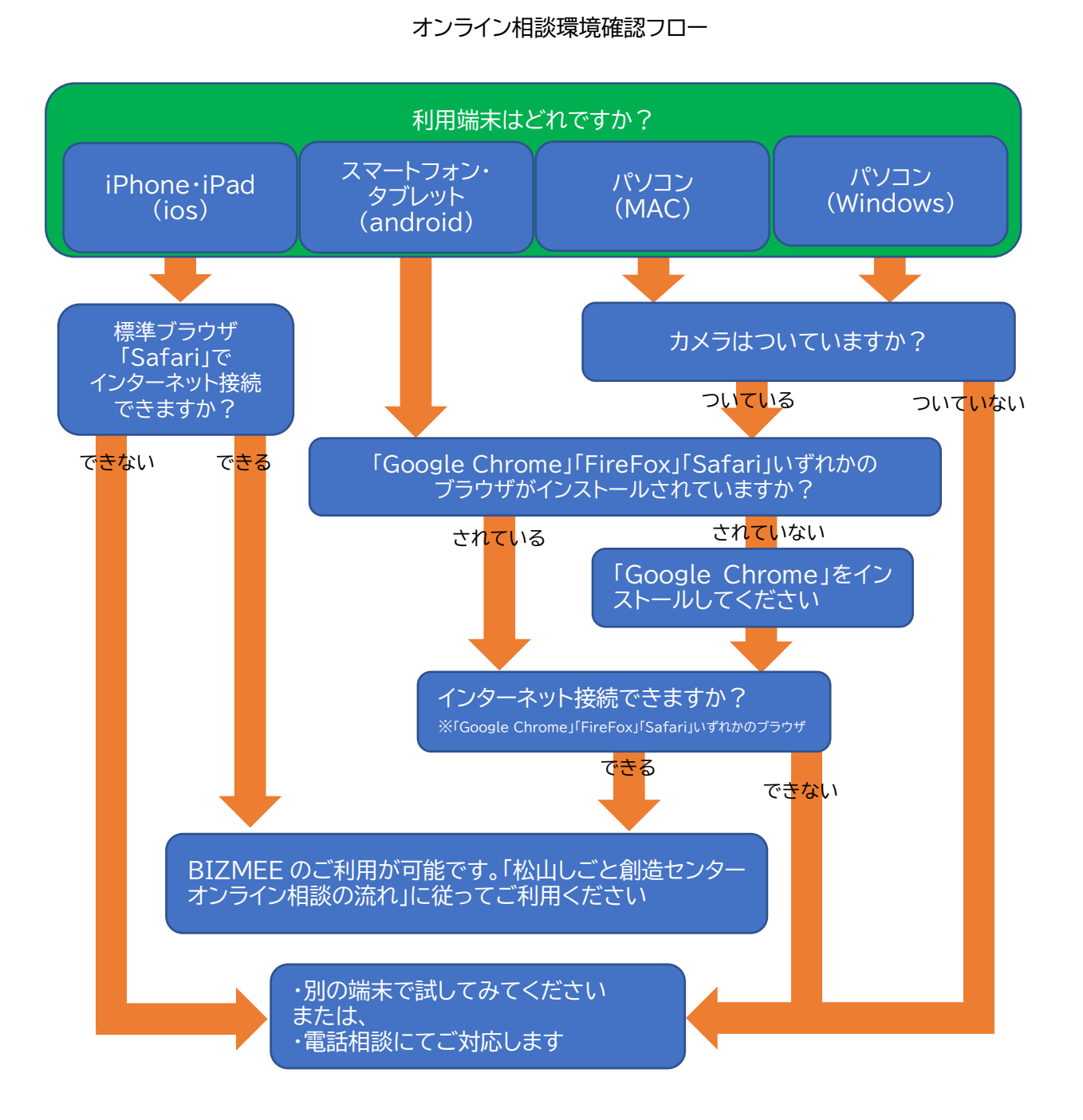

# オンライン相談の流れ

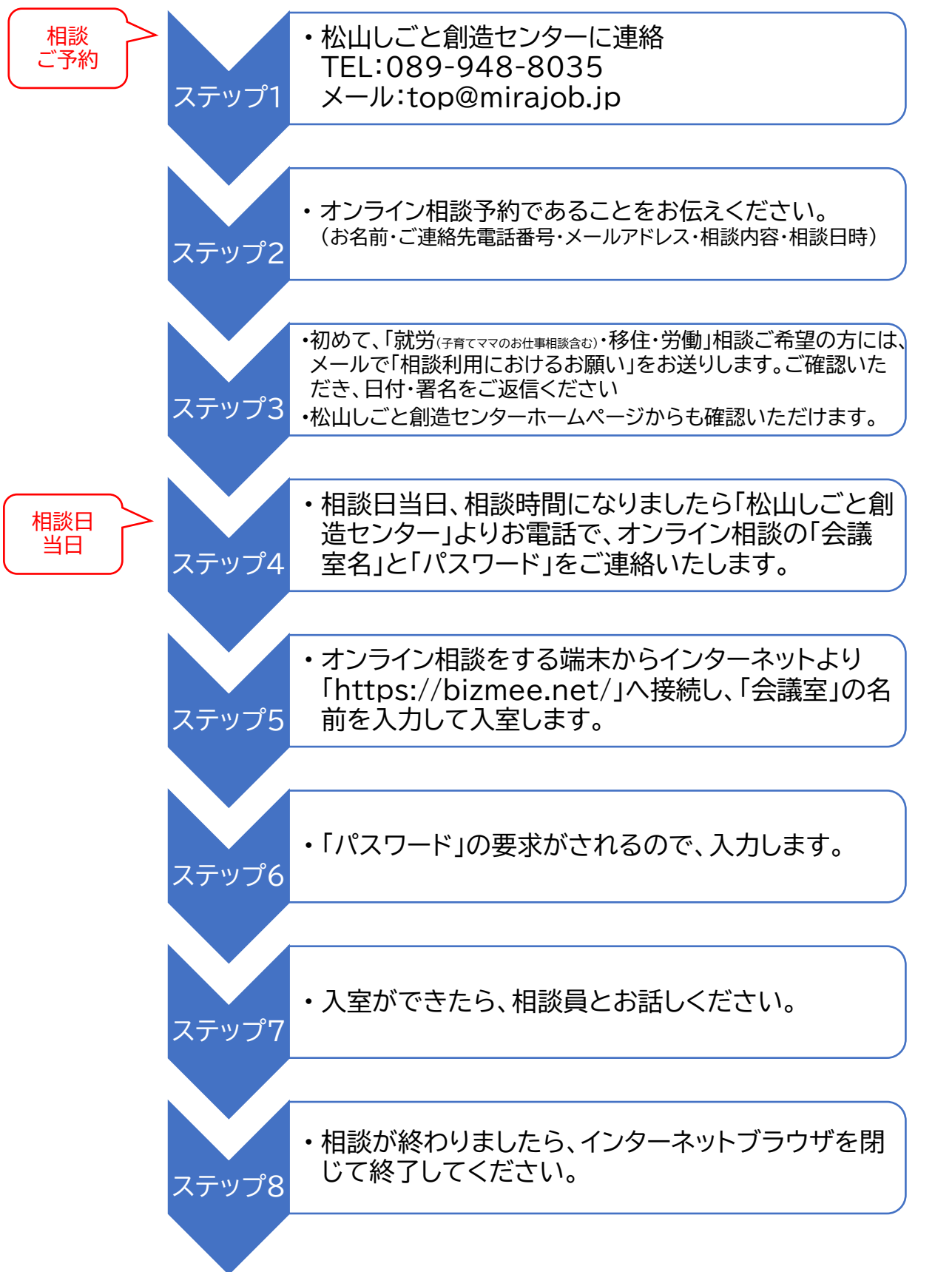

※事前にオンライン接続のテストもできますのでご相談ください

## BIZMEEの使い方

- 1. ブラウザ(GoogleChrome)を起動します。
- 2. BIZMEE にアクセスします。

https://bizmee.net/

3. 入力欄の bizmee.net/の後に会議室名を入力します。

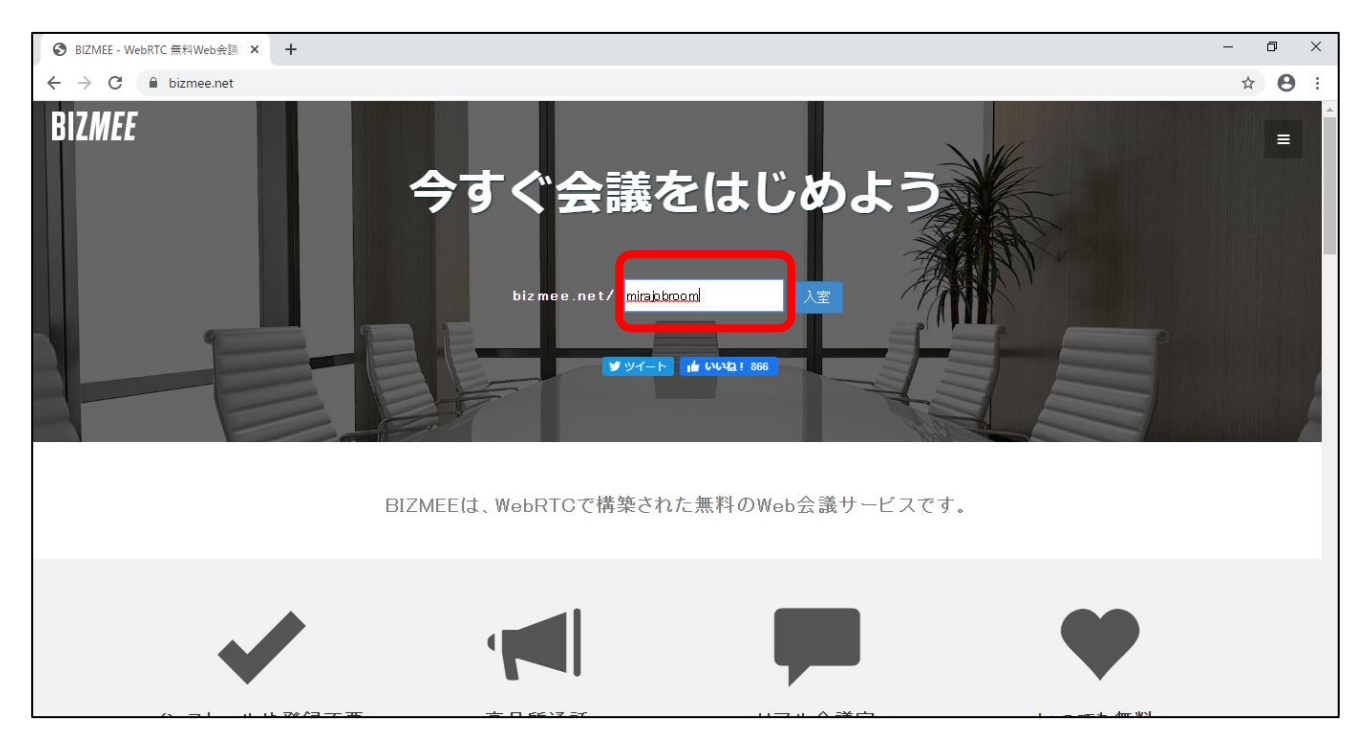

### 4. 入室をクリックします

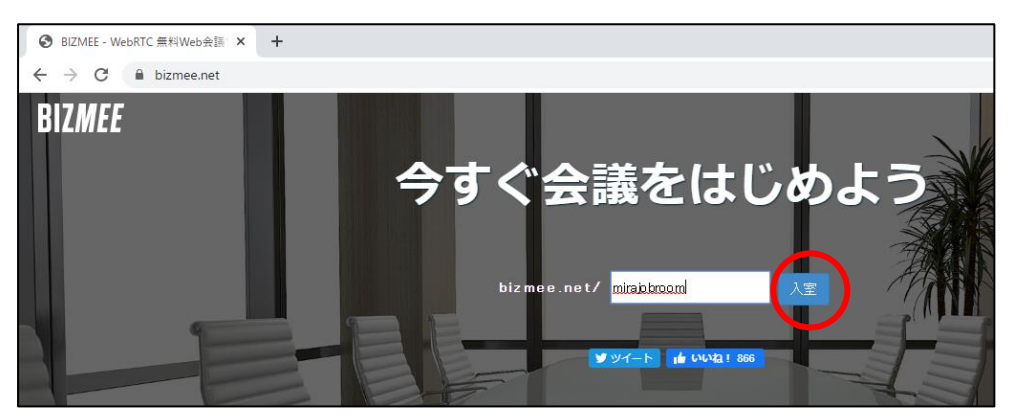

※このようなメッセージが出たときは、「許可」をクリックします。

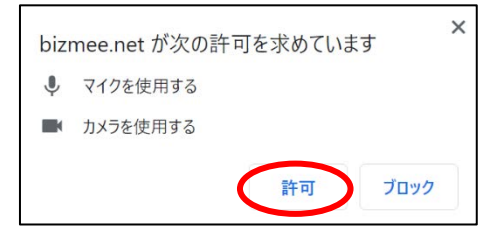

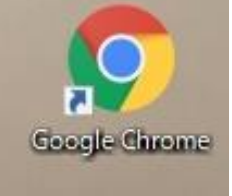

5. パスワードの要求がされます。入力して、「Enter」をクリック

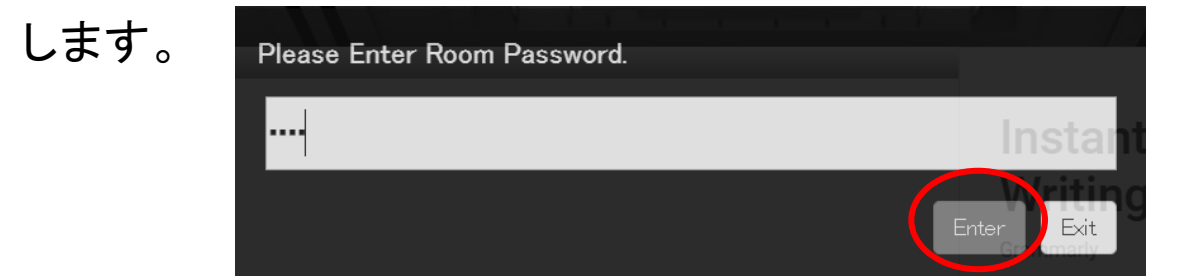

6. 会議室が表示されます。

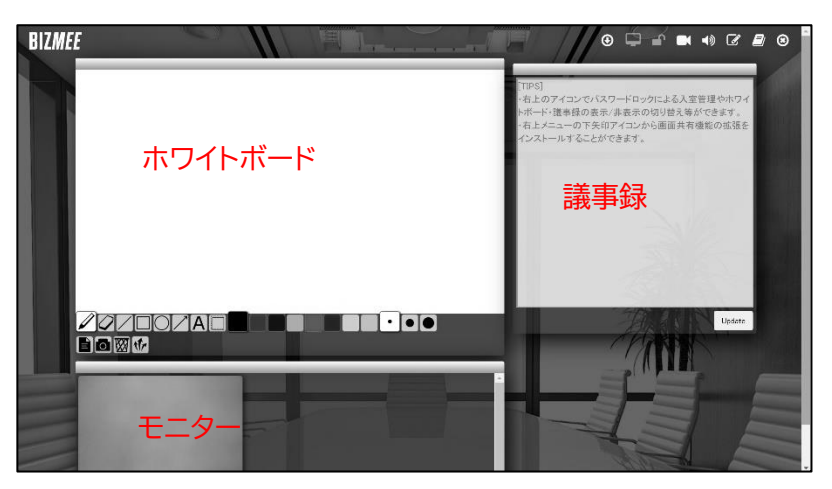

- ホワイトボードと議事録は使用しませんので、以下の「ボタンの説明」にある表示切替
  ボタンで非表示にしておいてください。
- モニターが小さい場合や、見にくい場所にある場合は、モニターの枠をドラッグして、移動していただき、枠を広げてみてください。

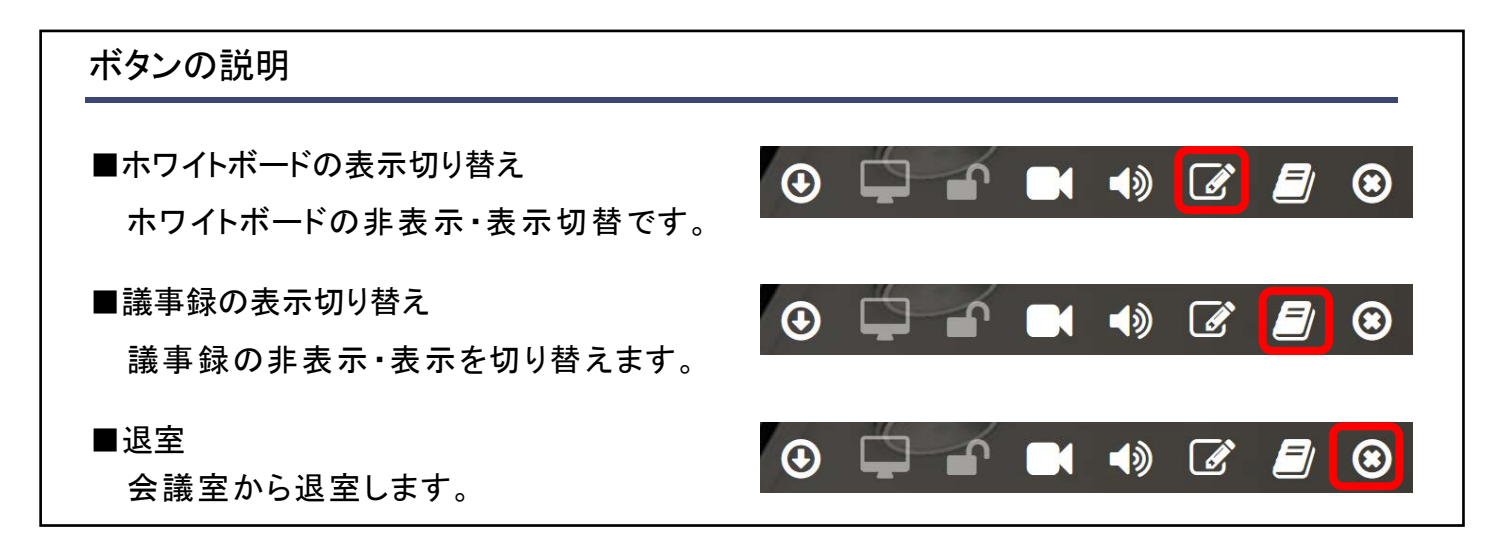

### 7. 終了するには

一番右側にあるボタン×をクリックして、システムを終了します。 または、インターネットブラウザ(GoogleChrome)を終了してください。